## How to Update Card Payment Details

Only the **managing user** of a subscription can update the card details used to renew a subscription. The managing user is usually the person who first subscribed to Country Guides on behalf of your office. If the managing user no longer works for your office, please get in touch via our <u>Contact Us</u> form and advise the details of the new managing user.

The below instructions begin after a managing user has logged into the Country Guides site.

1. Go to the "Subscription" page.

|   | TRAVEL PUBLISHING  | Home | What are Country Guides? | Guide Content | Guide List | Purchase a Guide | Testimonials | FAQ'S | About | Contact |
|---|--------------------|------|--------------------------|---------------|------------|------------------|--------------|-------|-------|---------|
|   | Guide List         |      | Country Guid             | es for 🛸      |            | AN COMPANY       |              |       |       |         |
|   | Visa Forms         |      | country Guid             |               |            |                  |              |       |       |         |
|   | Email a Guide      |      | Expand All Collapse All  |               |            |                  |              |       |       |         |
|   | Manage Guide Set   |      | Africa                   |               |            |                  |              |       |       | ~       |
|   | My Store Details   |      | Americas                 |               |            |                  |              |       |       | ~       |
|   | Edit My Account    |      | Asia                     |               |            |                  |              |       |       | ~       |
| 1 | Add Consultants    |      |                          |               |            |                  |              |       |       |         |
|   | Manage Consultants |      | Europe                   |               |            |                  |              |       |       | ~       |
|   | Subscription       |      | Middle East              |               |            |                  |              |       |       | ~       |
|   | Billing Contact    |      | Oceania                  |               |            |                  |              |       |       | ~       |
|   | Logout             |      |                          |               |            |                  |              |       |       |         |

2. On the most recent subscription, click "View/Change Payment Method".

|                  | Home What are | e Country Guides? Guid | le Content Guide I | ist Purchese a Guide | Testimonials FAQ'S About     | Contact Q |
|------------------|---------------|------------------------|--------------------|----------------------|------------------------------|-----------|
|                  |               |                        |                    |                      |                              |           |
| Guide List       | ORDER         | DATE                   | STATUS             | TOTAL                | ACTIONS                      |           |
| Visa Forms       |               | October 8, 2023        | Processing         | for 1 item           | View / Change Payment Method |           |
| Email a Guide    |               | September 8, 2023      | Processing         | for 1 item           | View / Change Payment Method |           |
| Manage Guide Set |               | August 8, 2023         | Processing         | for 1 item           | View / Change Payment Method |           |
| My Store Details |               | July 8, 2023           | Processing         | for 1 item           | View / Change Payment Method |           |
| Edit My Account  |               | July 3, 2023           | Processing         | for 1 item           | View / Change Payment Method |           |

3. On the Membership details page, select "Change Payment Method".

|                    | Order to Luca       | s placed on Oct | oher 8 and is curren | thy Processing |                  |        |
|--------------------|---------------------|-----------------|----------------------|----------------|------------------|--------|
| Guide List         | Order Agragator was | s placed on Oct | and is current       | rocessing.     |                  |        |
| Visa Forms         | Members             | ship det        | ails                 |                |                  |        |
| Email a Guide      | MEMBERSHIP          |                 |                      | TOTAL          |                  |        |
| Manage Guide Set   | Monthly - Monthly   | × 1             |                      |                |                  |        |
| My Store Details   | MONTHLY             |                 |                      | \$37.00        |                  |        |
| Edit My Account    | SUBTOTAL:           |                 |                      | \$37.00        |                  |        |
| Add Consultants    | DISCOUNT:           |                 |                      |                |                  |        |
| Managa Concultants | GST:                |                 |                      | -1994 F        |                  |        |
| Manage Consultants | PAYMENT METH        | OD:             |                      | Credit Card (  | Stripe)          |        |
| Subscription       | TOTAL:              |                 |                      | ette           |                  |        |
| Billing Contact    |                     |                 |                      |                |                  |        |
| Logout             | Related S           | Subscrip        | otions               |                |                  |        |
|                    | MEMBERSHIP          | STATUS          | NEXT PAYMENT         | TOTAL          | ACTION           |        |
|                    | 1050501             | Active          | November 8,          | month          | Change Payment I | Method |

- 4. The checkout page will now open. Scroll down to the bottom of this page, then:
  - i. Select "Use a new payment method".
  - ii. Enter the new Card Number.
  - iii. Enter the Expiry Date and CVC number.
  - iv. Click "Change payment method".

| PAY | MENT METHOD:                                 |                         |      | Via visa     | card ending in 2000 |   |     |  |
|-----|----------------------------------------------|-------------------------|------|--------------|---------------------|---|-----|--|
| тот | AL:                                          |                         |      | / n          | nonth               |   |     |  |
| C   | redit Card (Stripe)                          |                         |      |              |                     |   |     |  |
|     | Pay with your credit card via Stripe.        |                         |      |              |                     |   |     |  |
|     | O Visa ending in 2000 (expires 10/           | <ul> <li>(3)</li> </ul> |      |              |                     |   |     |  |
|     | <ul> <li>Use a new payment method</li> </ul> |                         |      |              |                     |   |     |  |
|     | Card Number *                                |                         |      |              |                     |   |     |  |
|     | 4242 4242 4242 4242                          |                         |      |              |                     | V | ISA |  |
|     | Expiry Date *                                |                         | Card | Code (CVC) * |                     |   |     |  |
|     | 04 / 26                                      |                         | 445  |              |                     |   |     |  |
|     |                                              |                         |      |              |                     |   |     |  |
|     |                                              |                         |      |              |                     |   |     |  |

5. If the card update was successful, you will see a new page that says "Payment Method Updated". Further down the page next to "Payment Method", will be the details of the new card on file. Your Card Payment details have now been updated.

| o Guide List                                                    |                                                                                                    |                                                                                                    |                                                                           |     |                |
|-----------------------------------------------------------------|----------------------------------------------------------------------------------------------------|----------------------------------------------------------------------------------------------------|---------------------------------------------------------------------------|-----|----------------|
| Guide List                                                      | Development and a start of                                                                                                    |                                                                                                    |                                                                           |     |                |
| Visa Forms                                                      |                                                                                                    |                                                                                                    |                                                                           |     |                |
| Email a Guide                                                   | Card Successfully Updated                                                                                                    |                                                                                                    |                                                                           |     |                |
| Manage Guide Set                                                | Status                                                                                                    |                                                                                                    | Active                                                                    |     |                |
| My Store Details                                                | Start Date                                                                                                    |                                                                                                    | July 3,                                                                   |     |                |
| Edit Max Associat                                               | Last Order Date                                                                                                    |                                                                                                    | 19 hours ago                                                              |     |                |
| Edit My Account                                                 | Next Payment Date                                                                                                    |                                                                                                    | November 8,                                                               |     |                |
| Add Consultants                                                 |                                                                                                    |                                                                                                    |                                                                           |     |                |
|                                                                 |                                                                                                    |                                                                                                    |                                                                           |     |                |
| Manage Consultants                                              | Subscription Totals                                                                                                    |                                                                                                    |                                                                           |     |                |
| Manage Consultants                                              | Subscription Totals                                                                                                    | T                                                                                                    | DTAL                                                                      |     |                |
| Manage Consultants<br>Subscription<br>Billing Contact           | Subscription Totals                                                                                                    | 53                                                                                                    | DTAL                                                                      |     |                |
| Manage Consultants Subscription Billing Contact Logout          | Subscription Totals<br>MEMBERSHIP<br>Monthly - Monthly × 1<br>Interval:<br>MONTHLY                                                                                    | 53                                                                                                    | DTAL                                                                      |     |                |
| Manage Consultants Subscription Billing Contact Logout          | Subscription Totals                                                                                                    | 52<br>52<br>52                                                                                                    | 9TAL<br>17.00 / month                                                     |     |                |
| Manage Consultants<br>Subscription<br>Billing Contact<br>Logout | Subscription Totals<br>MEMBERSHIP<br>Monthly - Monthly × 1<br>Interval:<br>MONTHLY<br>SUBTOTAL:<br>DISCOUNT:                                                          | 53<br>53<br>54<br>55                                                                                                    | DTAL<br>17.00 / month<br>17.00                                            |     | - Cond Data "  |
| Manage Consultants<br>Subscription<br>Billing Contact<br>Logout | Subscription Totals           Membership           Monthly - Monthly × 1           Interval:           MONTHLY           SUBTOTAL:           DISCOUNT:           GST: | T           SI           SI | DTAL<br>17.00 / month<br>17.00<br>18.00 %                                 | New | v Card Details |
| Manage Consultants<br>Subscription<br>Billing Contact<br>Logout | Subscription Totals<br>MEMBERSHIP<br>Monthly - Monthly × 1<br>Interval:<br>Monthly<br>SUBTOTAL:<br>DISCOUNT:<br>GST:<br>PAYMENT METHOD:                               | T (                                                                                                    | DTAL<br>17.00 / month<br>17.00<br>الالله الله الله الله الله الله الله ال | New | v Card Details |

To return to the list of Country Guides, select "Guide List" in the main menu.